### De gelijktijdige verkiezingen van de Kamer, het Europees parlement en de Gewest- en Gemeenschapsparlementen op 26 mei 2019

Handleiding – Opvolgingstool voor het indienen van de kandidatenlijsten voor de voorzitter van het hoofdbureau

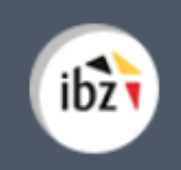

Gelijktijdige Verkiezingen van 26 mei 2019

| Version du<br>document | Date de<br>version | Code           | Commentaire/contenu<br>de la modification | Auteur(s) de la<br>modification | Date de<br>diffusion | Destinataire(s)  |
|------------------------|--------------------|----------------|-------------------------------------------|---------------------------------|----------------------|------------------|
| 1.00                   | 20/06/2018         | MA1V-IBZ-FR-00 | Rédaction initiale en cours               | SUY                             | -                    | Superviseur MA1V |
| 1.00                   | 15/11/2018         | MA1V-IBZ-FR-00 | Updates                                   | SUY                             | -                    | Superviseur MA1V |
| 2.00                   | 13/03/2019         | MA1V-IBZ-FR-00 | Updates/president                         | SUY                             | -                    | Superviseur MA1V |
| 2.10                   | 13/03/2019         | MA1V-IBZ-NL-00 | Traduction                                | PDB                             |                      | Superviseur MA1V |
| 2.20                   | 14/03/2019         | MA1V-IBZ-NL-00 | Revisie                                   | JVER                            |                      | Superviseur MA1V |
|                        |                    |                |                                           |                                 |                      |                  |

Documents de référence : Transversale/Martine

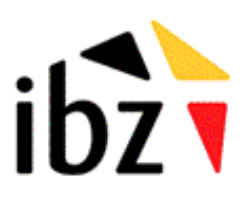

IBZ Directie Verkiezingen <u>http://www.elections.fgov.be</u> Tel. 02/518.21.31 – Fax 02/210.10.31

# Inhoudstabel

| INTRODUCTIE                                     | 1 |
|-------------------------------------------------|---|
| RAADPLEGEN VAN DE VOORBEREIDE KANDIDATENLIJSTEN | 2 |
|                                                 |   |
| Stap 1 – Inloggen met eID                       | 2 |
| A. Inleiding en vereisten                       |   |
|                                                 |   |
| Stap 2 – Toegang en autorisaties                | 3 |
| Stap 3 – Inloggen in de module                  | 3 |
| Stap 4 - De gegevens raadplegen                 | 4 |
|                                                 |   |

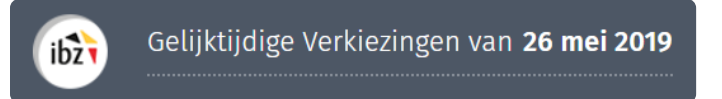

## Introductie

De gelijktijdige verkiezingen van de Kamer, het Europees Parlement en de Gewest- en Gemeenschapsparlementen vinden plaats op 26 mei 2019.

Het **objectief** van deze module is een **overzicht geven van de voorbereide kandidatenlijsten** (ongeacht de status) voor de betreffende kieskring.

Deze handleiding is dus bedoeld voor de voorzitters van de kieskringhoofdbureaus en de voorzitters van de collegehoofdbureaus om te monitoren welke lijsten digitaal werden voorbereid en eventueel geïmporteerd kunnen worden in de toepassing MA1B.

# Raadplegen van de voorbereide kandidatenlijsten

### Stap 1 – Inloggen met elD

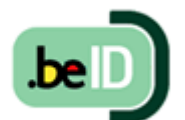

A. INLEIDING EN VEREISTEN

De module kandidatenbeheer is enkel toegankelijk met een Belgische elektronische identiteitskaart (eID). U hebt het volgende nodig om deze beveiligde identificatiemethode te gebruiken:

- ✓ Een desktop (geleverd door IBZ)
  - ✓ Een internetverbinding (verpachting Civadis)
  - ✓ De elD-software

ibz

- ✓ Een eID-kaartlezer (geleverd door IBZ)
- ✓ Uw elektronische identiteitskaart (eID) en persoonlijke pincode

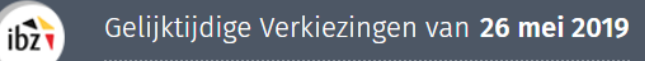

#### Stap 2 - Toegang en autorisaties

Toegang tot deze module is slechts mogelijk nadat u in de contactendatabank (MA3B) werd aangeduid als voorzitter van een kieskringhoofdbureau of collegehoofdbureau.

#### Stap 3 – Inloggen in de module

U krijgt online toegang tot deze opvolgingsmodule via een **link** die door IBZ wordt gecommuniceerd of via een link in de module MA1B. Daartoe klikt u in MA1B bovenaan in het scherm op 'Module voor de opvolging van voordrachtsaktes'.

| Module voor de opvolging van voordrachtsaktes         | reau 🕴 🚊 Bart (ANNSENS (Voorzitter) |
|-------------------------------------------------------|-------------------------------------|
| Gelijktijdige Verkiezingen van 26 mei 2019            |                                     |
| Kamer van Volksvertegenwoordigers - Kieskring Limburg |                                     |
| Configuratie van het hoofdbureau                      |                                     |
| Status van de ingave                                  |                                     |
| Gesloten Geopend                                      |                                     |
| Samenstelling van het hoofdbureau                     | Lid toevoegen                       |
| Voorzitter                                            |                                     |
| Bart JANNSENS                                         | 62.02.13-086.64                     |

Zodra u op de **loginpagina** bent, sluit u uw **eID-kaart** aan op uw computer en klikt u op de **afbeelding** op de startpagina. Daarna ziet u de eID-identificatiepagina. Klik hier op '**Identificeren**'. Zodra u een certificaat hebt gekozen en uw pincode hebt ingevuld, gaat u naar de module "Contactendatabank".

| Module voor de opvolging van de indiening van<br>voordrachtsaktes                                                                                                    | Aanmelden met eID kaartlezer               |
|----------------------------------------------------------------------------------------------------|--------------------------------------------|
| <ul> <li>Ik heb kennis genomen en ik aanvaard de verwerkingsvoorwaarden van mijn gegevens met persoonlijk karakter in overeenstemming met de Vertrouwelijkheidsverklaring.</li> <li>Gelieve uw Image: Gelieve uw Image: Geli</li></ul> | Sluit uw elD-kaartlezer aan op uw computer |

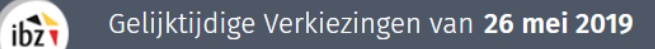

#### Stap 4 - De gegevens raadplegen

Na het inloggen kan u als **voorzitter** een overzicht bekomen van **alle kandidatenlijsten** die voorbereid worden voor **de gelijktijdige verkiezingen** van 26 mei 2019 (voor zijn eigen kiesdistrict). De opvolgingstool is bijgevolg opgedeeld in de zes verkiezingen.

| Gelijktijdige Verkiezingen van <b>26 mei 2019</b> |
|---------------------------------------------------|
| Selecteer een verkiezing.                         |
| Brussels Hoofdstedelijk Parlement                 |
| Europees Parlement                                |
| Kamer van Volksvertegenwoordigers                 |
| Parlement van de Duitstalige Gemeenschap          |
| Vlaams Parlement                                  |
| Waals Parlement                                   |

Voor elke verkiezing kunt u de informatie van de reeds opgenomen kandidatenlijsten (al dan niet reeds gevalideerd) raadplegen.

| Gelijktijd<br>Vlaams Par | ige Verkiezingen van <b>26 mei 2019</b><br><sup>lement</sup> |
|--------------------------|--------------------------------------------------------------|
| Codeer een boofdbureau   | Selecteer een<br>hoofdbureau.                                |
| om de lijst te filteren. | trusselse leden van het Vlaams Barlement (9)                 |
| Kiesgebied L             | Kieskring Antwerpen (11)                                     |
|                          | Kieskring Limburg (5)                                        |
|                          | Kieskring Oost-Vlaanderen (8)                                |
|                          | Kieskring Vlaams-Brabant (7)                                 |

Gelijktijdige Verkiezingen van 26 mei 2019

Voorbeeld 1 : Niet gevalideerde lijst

ibz

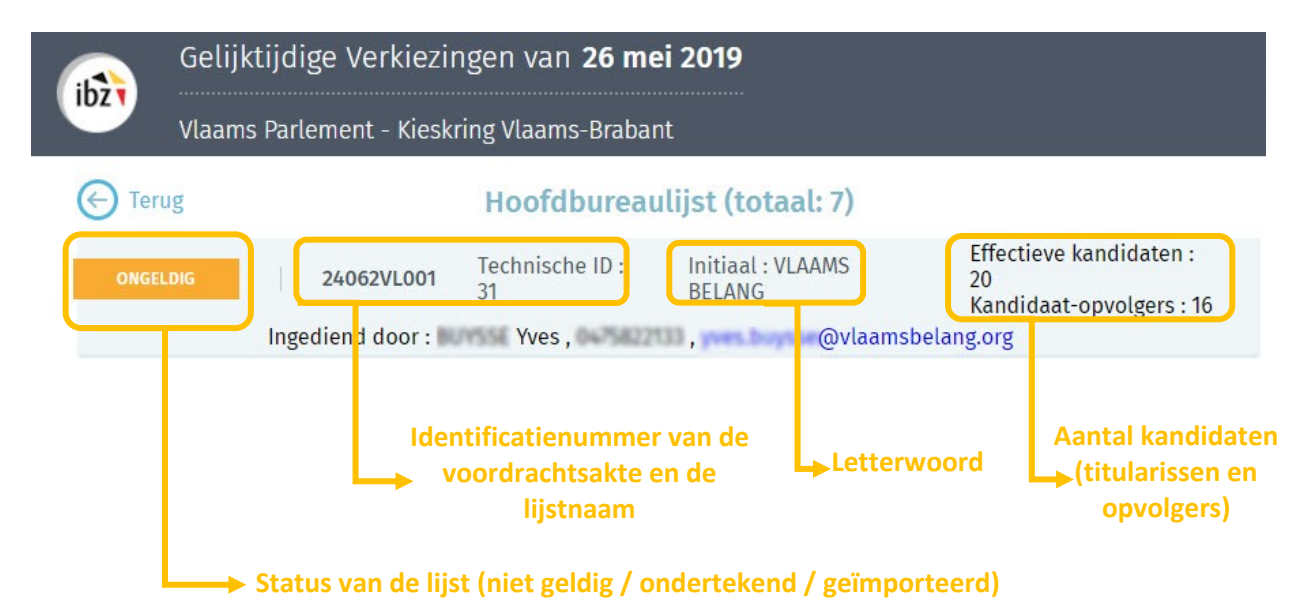

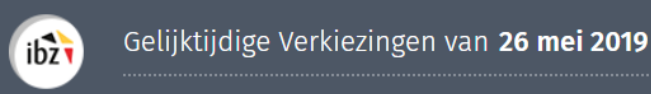

#### Voorbeeld 2 : Gevalideerde lijst

| Gelijktijdige Verkiezingen van <b>26 mei 2019</b>             |        |      |               |                       |                         |                                                           |
|---------------------------------------------------------------|--------|------|---------------|-----------------------|-------------------------|-----------------------------------------------------------|
|                                                               | Vlaams | Parl | ement - Kiesk | ring Vlaams-Braba     | nt                      |                                                           |
| E Ter                                                         | ug     |      |               | Hoofdburea            | ulijst (totaal: 7)      |                                                           |
| ONDERT                                                        | EKEND  | )    | 24062VL001    | Technische ID :<br>31 | Initiaal:' Mickey Club  | Effectieve kandidaten :<br>20<br>Kandidaat-opvolgers : 16 |
| Ingediend door : Yves , , , , , , , methows @ mickeyclub .org |        |      |               |                       | ib .org                 |                                                           |
|                                                               |        |      |               |                       |                         |                                                           |
|                                                               |        |      |               | Contac                | tgegevens van de persoo | on die de lijst voorbereidt                               |

Voorbeeld 3 : Geïmporteerde lijst in MA1B

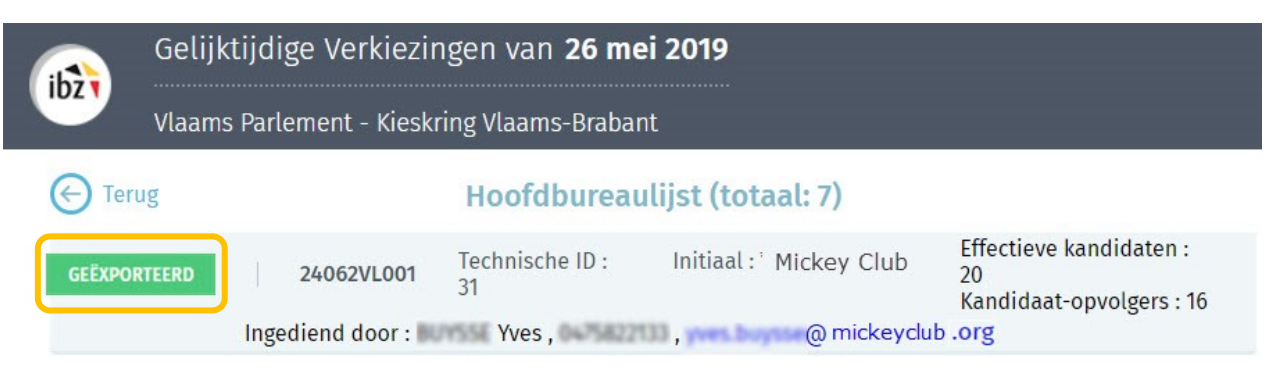

Eens een kandidatenlijst werd geïmporteerd in MA1B is er geen enkele aanpassing meer mogelijk in de module van de lijstindieners.